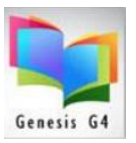

#### G4 - Adding Image's to MARC Records

Adding images has just become easier! Use the "Document Repository".

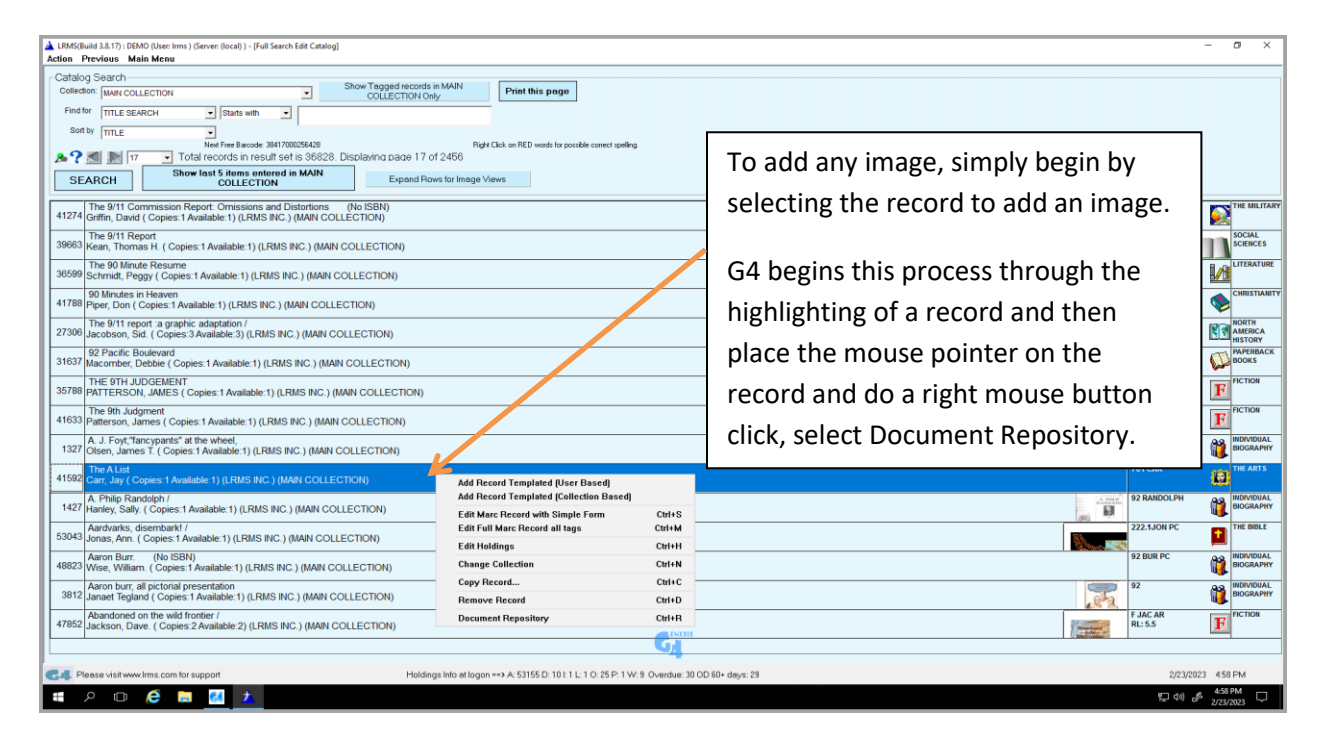

Finding Images is now defaulted to lookup using the ISBN number as this is a more accurate method of finding an exact image. We also added a fourth image location (OPEN Library) for free images. If this default location does not contain the image you can click on any of the remaining locations to see if there is an ISBN match.

| 🔺 LRMS(8 | Build 3.8.17) : DEMO (User: Irms ) (Server: (local) ) - [Full Sea                               | rch Edit Catalog]                                     |                                                                                                    |              |                        | – ø ×                                 |
|----------|-------------------------------------------------------------------------------------------------|-------------------------------------------------------|----------------------------------------------------------------------------------------------------|--------------|------------------------|---------------------------------------|
| Action   | Previous Main Menu                                                                              |                                                       |                                                                                                    |              |                        |                                       |
| Catalo   | og Search                                                                                       | Show Te                                               | nard reporte in MAIN                                                                                                    |              |                        |                                       |
| Collec   | tion: MAIN COLLECTION                                                                           | - 00                                                  | Print this page                                                                                                    |              |                        |                                       |
| Find     | for TITLE SEARCH   Starts with                                                                  | •                                                     |                                                                                                    |              |                        |                                       |
| Sor      | t by TITLE -                                                                                    | <ul> <li>Document Repository M</li> </ul>             | nager X                                                                                                    | 1            |                        |                                       |
| .2       | Next Free Barcode: 3841                                                                         |                                                       |                                                                                                    |              |                        |                                       |
|          | Show last 5 items entere                                                                        | Delete Item                                           | Control #: > ITtle  41592 > The AList 0 Default Description 0                                                            |              |                        |                                       |
| SE       | COLLECTION                                                                                      | Delete All Items                                      | Denaur Description                                                                                                    |              |                        |                                       |
| 41274    | The 9/11 Commission Report: Omissions and<br>Griffin, David ( Copies: 1 Available: 1) (LRMS INC | Close and Exit                                        |                                                                                                    |              | 352.2 GRI              | THE MILITARY                          |
|          | The 9/11 Report                                                                                 | My Image                                              | Double Cick Cells to Edit Content.                                                                                       |              | 303.6 KEA              | SOCIAL                                |
| 39663    | Kean, Thomas H. ( Copies:1 Available:1) (LRM                                                    | iny image                                             | Accept The Google Image Paste Clipboard Image Paste Clipboard HyperLinks to WebUpac Snow Catalog                         |              |                        | SCIENCES                              |
| 36599    | The 90 Minute Resume<br>Schmidt, Peggy ( Copies:1 Available:1) (LRMS                            |                                                       | 9780306810961                                                                                                    |              | 808 SCH                |                                       |
| 41788    | 90 Minutes in Heaven<br>Piper, Don ( Copies:1 Available:1) (LRMS INC.)                          |                                                       | x                                                                                                    | 29. TN       | 231.7 PIP<br>RL: 6.2   |                                       |
| 27306    | The 9/11 report :a graphic adaptation /<br>Jacobson, Sid. ( Copies:3 Available:3) (LRMS I       | Sources:                                              | ALL C                                                                                                    | William .    | 973.931 JAC<br>RL: 8.3 | NORTH<br>AMERICA<br>HISTORY           |
| 31637    | 92 Pacific Boulevard<br>Macomber, Debbie ( Copies:1 Available:1) (LRI                           | Google Books                                          | books.google.com > books                                                                                                 | DEBBIE       | PB F MAC               | PAPERBACK<br>BOOKS                    |
| 35788    | THE 9TH JUDGEMENT<br>PATTERSON, JAMES ( Copies:1 Available:1) (                                 | C Open Library                                        | A List: The National Society Of Film Critics' 100 Essential<br>Here is a book that is definitely ready for its close-up. | PATTERSON    | F PAT                  | FICTION                               |
| 41633    | The 9th Judgment<br>Patterson, James ( Copies:1 Available:1) (LRM                               | <ul> <li>World Cat</li> <li>My Default is:</li> </ul> |                                                                                                    | PROTECTION   | F PAT                  | FICTION                               |
| 1327     | A. J. Foyt,"fancypants" at the wheel,<br>Olsen, James T. ( Copies:1 Available:1) (LRMS          | Google                                                |                                                                                                    | Ajlovi       | 92                     |                                       |
| 41592    | The A List<br>Carr, Jay ( Copies:1 Available:1) (LRMS INC.) (                                   | Make Google<br>my default                             | books.google.com⇒books<br>The Δ List: The National Society Of Film Critics' 100                                          |              | 701 CAR                | THE ARTS                              |
| 1427     | A. Philip Randolph /<br>Hanley, Sally. ( Copies:1 Available:1) (LRMS IN                         | Search by:                                            |                                                                                                    | A DEC        | 92 RANDOLPH            |                                       |
| 53043    | Aardvarks, disembark! /<br>Jonas, Ann. ( Copies:1 Available:1) (LRMS INC                        | ISBN -                                                |                                                                                                    |              | 222.1 JON PC           | THE BIBLE                             |
| 48823    | Aaron Burr. (No ISBN)<br>Wise, William. ( Copies:1 Available:1) (LRMS II                        | Website                                               |                                                                                                    |              | 92 BUR PC              |                                       |
| 3812     | Aaron burr, all pictorial presentation<br>Janaet Tegland ( Copies:1 Available:1) (LRMS I        |                                                       | books.google.com > books                                                                                                 |              | 92                     |                                       |
| 47852    | Abandoned on the wild frontier /<br>Jackson, Dave. ( Copies:2 Available:2) (LRMS I              | NC.) (MAIN COLLECT)                                   | N)                                                                                                    | I manage     | F JAC AR<br>RL: 5.5    | FICTION                               |
|          |                                                                                                 |                                                       | G                                                                                                    | Controller 1 |                        |                                       |
| G4 P     | fease visit www.lrms.com for support                                                            |                                                       | Holdings Info at logon> A: 53155 D: 10 I: 1 L: 1 O: 25 P: 1 W: 9 Overdue: 30 OD 60+ days: 29                             |              | 2/23/                  | 2023 4:59 PM                          |
|          | ዶ 🖸 爸 🔚 🔼 📩                                                                                     |                                                       |                                                                                                    |              | 루 (41)                 | d <sup>#</sup> 4:59 PM<br>2/23/2023 □ |

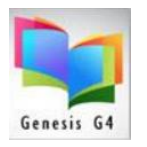

- If your record does not contain an ISBN number the program will not find a match, switch to a Title search using the three remaining sources. This will almost always find a Title match, however be sure that the Author is a match when a Title is located.
- To retrieve images; use Copy and paste copy the first screen small image the program automatically assigns the proper record control number and when you click the OK button that appears; the program completes the addition of the image and for it to display in the library catalog (OPAC).

| ľ          | Locument Reposi               | <mark>Open link</mark><br>Open link in ne <u>w</u> tab           |                                                       |                                                                                              |                |                   | ×      |  |
|------------|-------------------------------|------------------------------------------------------------------|-------------------------------------------------------|----------------------------------------------------------------------------------------------|----------------|-------------------|--------|--|
| ł          | Delete Item                   | Open link in <u>n</u> ew window                                  | ne A List                                             | h option (site pressured                                                                     |                | 0                 |        |  |
|            | Delete All Ite                | Save target <u>a</u> s<br><u>P</u> rint target                   |                                                       | D UPAC VISIDIE   Password                                                                    |                | 0                 |        |  |
|            | Close and E                   | S <u>h</u> ow picture<br><u>S</u> ave picture as                 | Double Click Cells to Edit Content.                   |                                                                                              |                |                   |        |  |
|            | My Image                      | <u>E</u> -mail picture                                           | Paste Clipboard Image                                 | Paste Clipboard HyperLinks                                                                   | to WebC        | )pac Show Catalog |        |  |
|            |                               | Print picture<br>Go to My Pictures<br>Set as background          | 306810961                                             |                                                                                              | Foun           | d Images are      | î      |  |
| •          | Sources:                      | <u>Copy</u><br>Copy sho <sub>t</sub> tcut<br>Paste<br>Select all | s.google.com > books                                  | ALL                                                                                          | work           | within the G4     |        |  |
|            | Google Boo                    | View source                                                      | st: The National Society (                            | of Film Oritics' 100 Essenti                                                                 | prog           | am. The progr     | am     |  |
|            | Open Librar                   | Add to favorites                                                 | Here is a book that is definite                       | elv ready for its close-up.                                                                  | does           | allow the sear    | ching  |  |
| ł          | O World Cat                   | Properties                                                       | т                                                     | , ,                                                                                          | of ad          | ditional web-si   | tes by |  |
|            | My Default is:<br>Google      |                                                                  |                                                       |                                                                                              | selec          | ting "Browse      | ,      |  |
|            | Make Google                   | boo                                                              | oks.google.com > books                                |                                                                                              | Alter          | nate Website"     |        |  |
|            | my default                    | Th                                                               | The A List: The National Society Of Film Critics' 100 |                                                                                              |                |                   |        |  |
| Search by: |                               |                                                                  | An image that<br>Hyper-Link e                         | An image that shows a flipped-up corner indicates a<br>Hyper-Link eBook review is available. |                |                   |        |  |
|            | ☐ Browse Alternate<br>Website | boo                                                              | To add; Click<br>Clipboard Hy                         | the Title and immed<br>perlinks to show in C                                                 | iately<br>PAC. | click Paste       | ~      |  |

Image added to this book record;

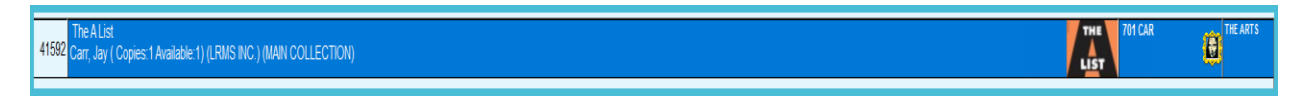

**Step 1** – Locate the record you want to add an image too within Catalog Management "Search Edit Catalog"

- Step 2 Place your mouse pointer highlighting the record, use a Right Mouse button click and pick the "Document Repository" option.
- Step 3 If an image is found, copy it and select the "Paste Clipboard Image"
- ✓ If image indicates an available Hyperlink eBook preview, add it. If no preview move on to steps 4 and 5.
- Step 4 When the "Enter a Description" box appears, simply click the "OK" button
- Step 5 Click the "Close and Exit" button to save, the new image will appear in the list of books.

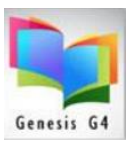

**Step 3** - If image indicates an available Hyperlink eBook preview, add it and enhance the patrons experience.

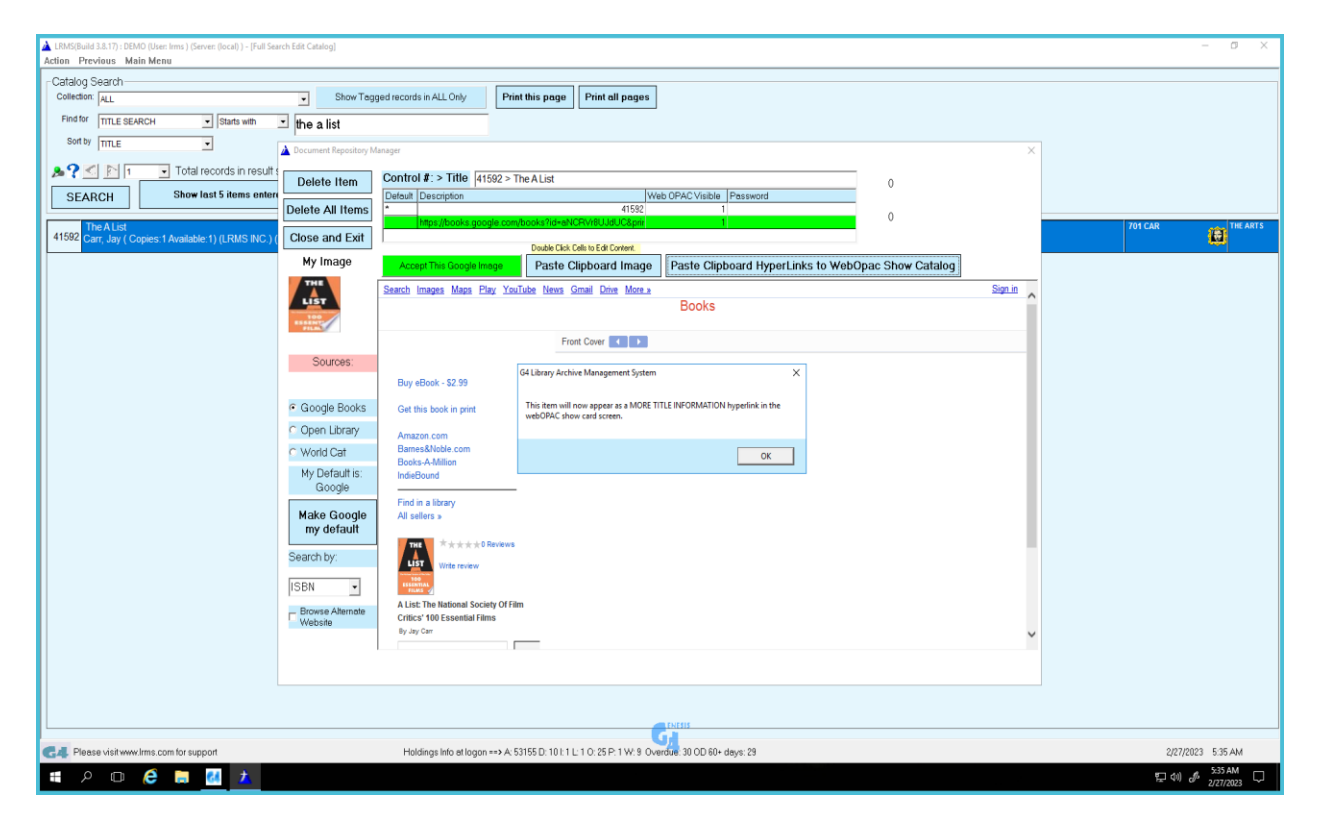

#### "More Information on this Title"

| GENRE     AUTHOR     SUBJECT     AUDIO BOOKS     E-BOOKS     TOP 100<br>WORLDCAT     MORE       Catalog Card View       Labout       Labout       Labo | Genesis G4                                                                                                    |                                                                                                    |                     |                        |
|----------------------------------------------------------------------------------------------------|----------------------------------------------------------------------------------------------------|----------------------------------------------------------------------------------------------------|---------------------|------------------------|
| Catalog Card View       In More Information on this Title       GENRE     Film       DESCRIPTION:     Film       Call No:     701 CAR       Title:     The A List       Author:     Carr, Jay       Subjects:     Non-Fiction       ISBN:     9780306810961       Copyright/ Publication     2002       Date:     Place of Publication:       Place of Publication:     Cambridge, MA       Publisher:     Da Capo Press       Pages:     351                                                                                                    | GENRE AUTHOR                                                                                                    | SUBJECT AUDIO BOOKS                                                                                                    | E-BOOKS TOP<br>WORI | 2 100 MORE             |
| 1. More Information on this Title         GENRE       Film         DESCRIPTION:         Call No:       701 CAR         Title:       The A List         Author:       Carr, Jay         Subjects:       Non-Fiction         ISBN:       9780308810961         Copyright/ Publication       2002         Date:       Da Capo Press         Pages:       351                                                                                                    |                                                                                                    | Catalog Card V                                                                                                    | iew                 | Tag Book               |
| ation                                                                                                    | 1. More Information on<br>GENRE<br>DESCRIPTION:<br>Call No:<br>Title:<br>Author:<br>Subjects:<br>ISBN:<br>Copyright/ Publication<br>Date:<br>Place of Publication:<br>Publisher:<br>Pages: | this Title<br>Film<br>701 CAR<br>The A List<br><u>Carr, Jay</u><br><u>Non-Fiction</u><br>9780306810961<br>2002<br>Cambridge, MA<br>Da Capo Press<br>351 |                     | View Details/Full MARC |
| auon Show<br>Copies                                                                                                    |                                                                                                    |                                                                                                    | ation               |                        |

✓ Hyperlink "More Information on this Title"

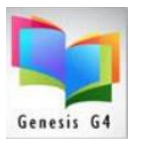

✓ The online catalog opens this "Book Preview"

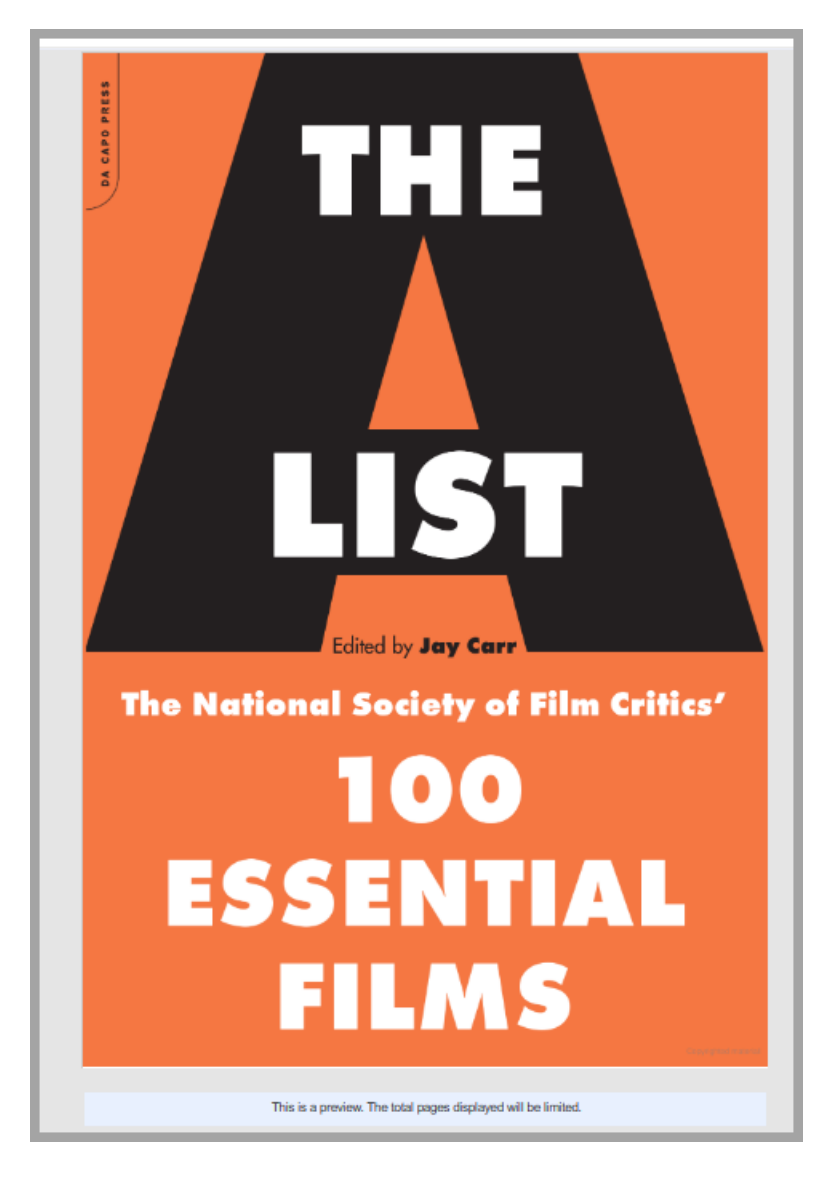